# Schnellanleitung: MOBOTIX NAS & MOVE/ONVIF-Kameras Einrichten von MOBOTIX NAS/MxManagementCenter mit MOVE/ONVIF-Kameras

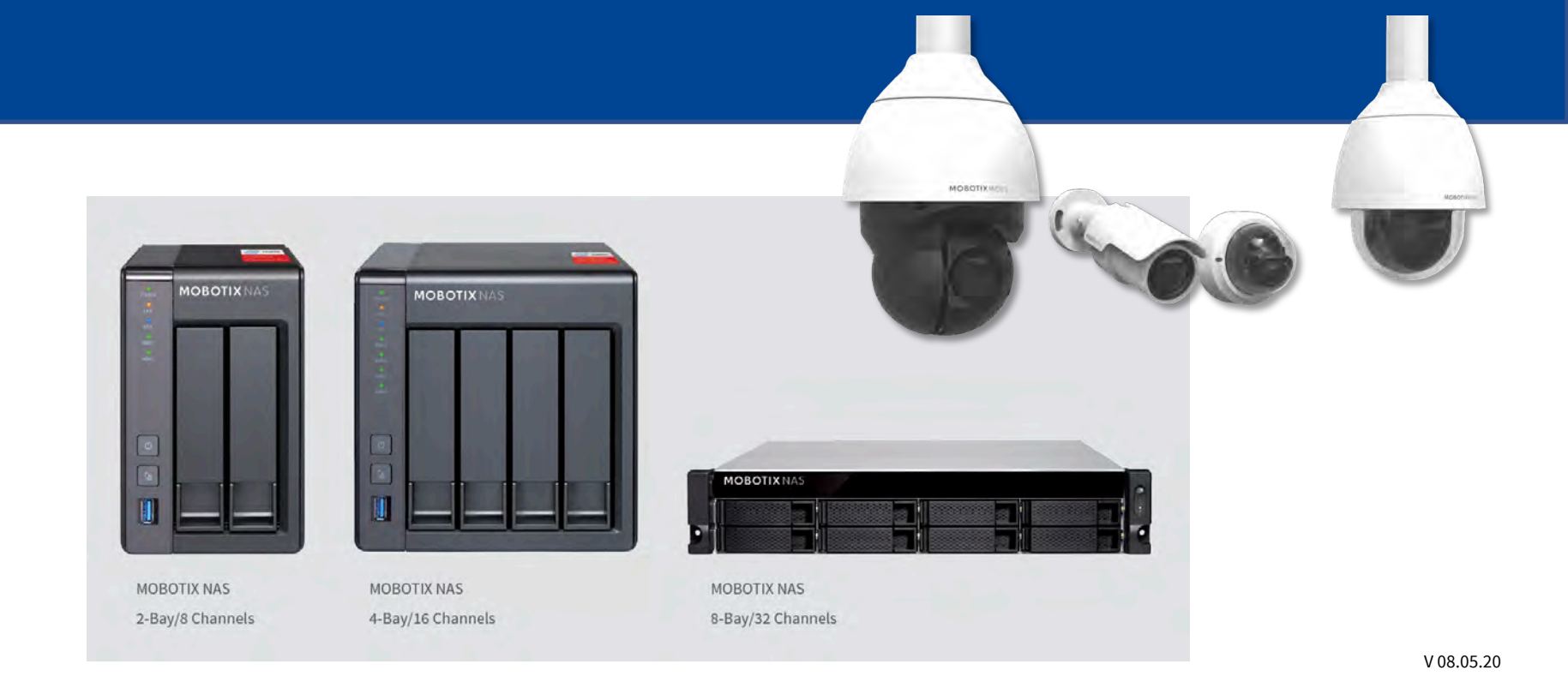

MOBOTIX

| Dieses Dokument behande       | elt die folgenden MO | BOTIX NAS-Modelle    |
|-------------------------------|----------------------|----------------------|
| Produktname                   | Bestellnummer        | Produktkennzeichnung |
| MOBOTIX NAS 2-Bay/8 Channels  | Mx-S-NAS2a-8         | 251-G                |
| MOBOTIX NAS 4-Bay/16 Channels | Mx-S-NAS4A-16        | 451-G                |
| MOBOTIX NAS 8-Bay/32 Channels | Mx-S-NAS8A-32        | 873U-G               |

#### Mindestanforderungen für Software-Versionen

- MOBOTIX NAS: Mx-NAS2-4A-4.3.4.0807, Mx-NAS8A-4.3.4.0807, ContainerStation 1.8.3.207, MOBOTIX NAS QVRProServer 1.2.1.0 (siehe MOBOTIX NAS Schnellinstallation)
- MOBOTIX MOVE: SD1A → MB20181025RS, BC1A/VD1A → MB20181025RP
- MxManagementCenter: 2.2+

**WICHTIG**: Es wird empfohlen, alle Systemkomponenten auf die neuesten Software-Versionen zu aktualisieren. Laden Sie sich hierzu die neuesten Versionen der Software für MxMC, MOBOTIX NAS und MOBOTIX MOVE-Kameras von der MOBOTIX Website <u>www.mobotix.com</u> herunter:

• Support > Download Center > Software-Downloads

Video-Tutorials zum Themas finden Sie auf der MOBOTIX Website <u>www.mobotix.com</u>:

• Support > Download Center > Dokumentation > Video-Tutorials

Die MOBOTIX NAS HDD-Kompatibilitätsliste finden Sie auf der MOBOTIX Website <u>www.mobotix.com</u>:
Support > Download Center > Dokumentation > White Lists

#### **Hinweis zur Lizenzierung**

MxManagementCenter kann MOBOTIX IoT- und MOVE-Kameras "Out-of-the-Box" anzeigen, also ohne dafür Lizenzen zu benötigen. Für einen bandbreitenoptimierten Einsatz und professionelle Installationen wird die Verwendung von **H.264** dringend empfohlen (erfordert eine Lizenz in MxManagementCenter).

Weitere Informationen über Lizenzierungsmodelle finden Sie im **Tutorial MxMC 2.0** auf der MOBOTIX-Website <u>www.mobotix.com</u>:

- Support > Download Center > Dokumentation > Broschüren & Anleitungen > Tutorials
- Es wird nur eine Starterlizenz pro MxManagementCenter-Installation benötigt

#### **Passwortsicherheit!**

- Verwenden Sie NIEMALS die Standard-Zugriffsdaten! Ändern Sie die Standard-Passwörter in starke Passwörter (Zahlen, Groß-/Kleinbuchstaben, Sonderzeichen)!
- Der Standardbenutzer des MOBOTIX NAS ist "admin" und das Passwort ist ebenfalls "admin".
- Der Standardbenutzer der MOBOTIX Kameras ist "admin" und das Passwort ist "meinsm".

# MOBOTIX

Ziel dieser Anleitung ist die Einrichtung eines MOBOTIX NAS als **Speichergerät** für **MOBOTIX Move-Kameras bzw. ONVIF-Kameras**.

Die **MOBOTIX NAS QVRProServer** Software wird für das Speichern der Aufzeichnungen von **MOBOTIX Move-Kameras bzw. ONVIF-Kameras** auf dem NAS benötigt. Für eine möglichst effiziente Bearbeitung der Kamera-Einstellungen wird die **Erweiterte Konfiguration** von MxManagementCenter empfohlen.

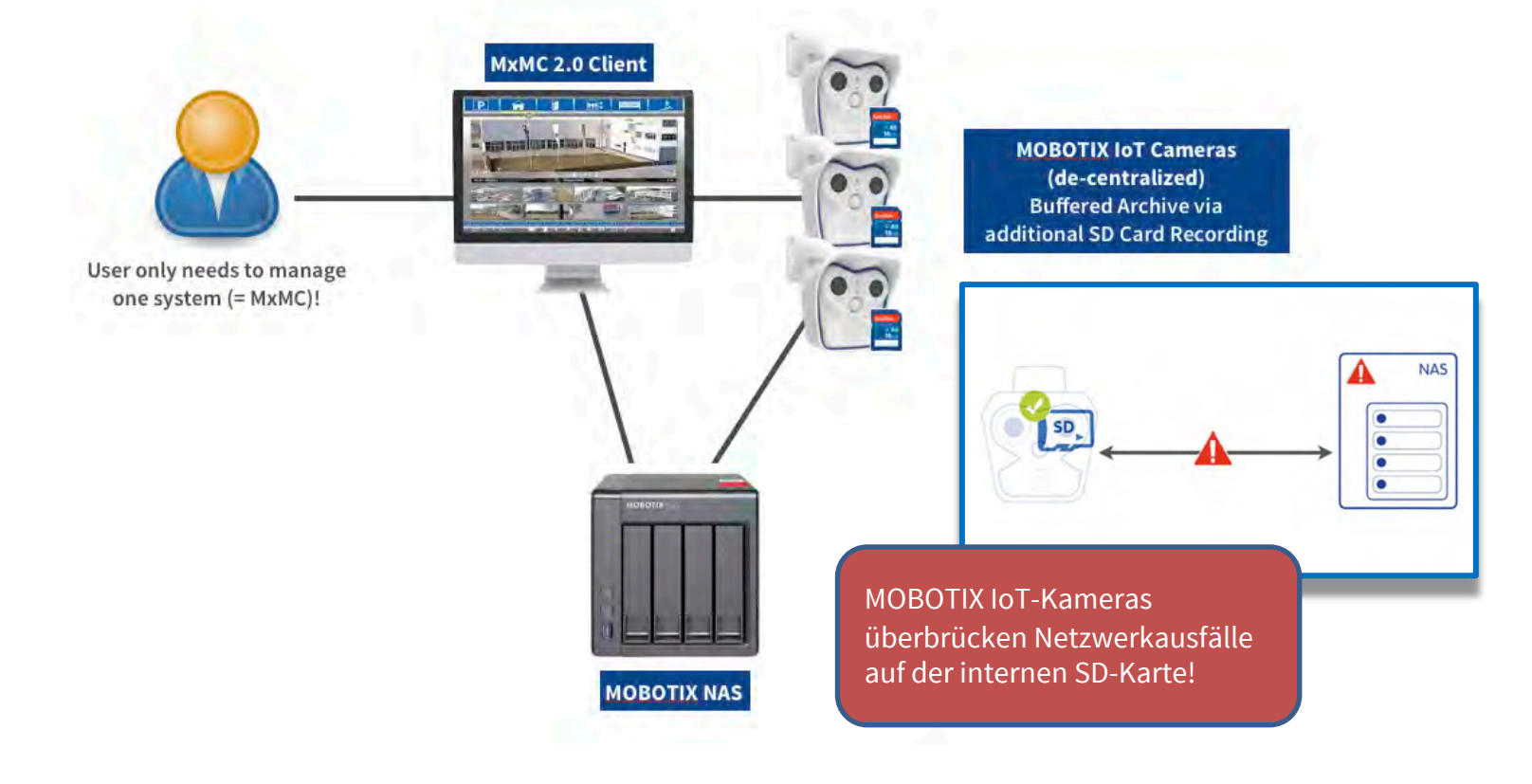

#### 1. MxManagementCenter starten.

2. Öffnen Sie den Assistenten, indem Sie im Menü auf **Datei > Willkommen** klicken.

| <br>Willkommen                                                                                                    |                                                                                                    |
|----------------------------------------------------------------------------------------------------|----------------------------------------------------------------------------------------------------|
| MxManagementCenter                                                                                                    | ?                                                                                                    |
| 262       Image: Construction of the second second se | WICHTIG: MOBOTIX MOVE-Kameras benötigen<br>die folgenden Firmware-Versionen (oder höher):<br>- SD1A → MB20181025RS<br>- BC1A/VD1A → MB20181025RP |
| Mobotix • Kaiserstrasse D-67722 Langmeil • info@mobotix.com • www.mobotix.com                                                                                                    |                                                                                                    |

- Klicken Sie auf Geräte hinzufügen. Wählen Sie anschließend die gewünschten ONVIF S-Kameras aus, die Sie in MxMC hinzufügen möchten.
   Hinweis: Es kann bis zu zehn Minuten dauern, um eine ONVIF-Kamera zu finden. Alternativ können Sie die Kameras auch manuell hinzufügen, indem Sie auf das "+" in der Steuerungsleiste klicken.
- 4. Geben Sie die Zugriffsdaten ein. Sie benötigen die Zugriffsdaten eines Benutzers, der über die Rechte ONVIF Administration verfügt. Bei MOBOTIX MOVE-Kameras ist der Admin-Benutzer der Browser-Oberfläche auch der ONVIF-Administrator. Bei Kameras anderer Hersteller (z. B. Axis) werden für die Browser-Oberfläche und den ONVIF-Administrator unterschiedliche Benutzer verwendet.

#### Beyond Human Vision

### Schritt 2: Bildeinstellungen für Live und Aufzeichnung anpassen

|                    |                                                                                                    | Config                           | MxMa<br>guratic | nagementCenter                    | Öffnen Sie das Schloss, um in den<br>Bearbeitungsmodus zu wechseln, dann                                     |
|--------------------|----------------------------------------------------------------------------------------------------|----------------------------------|-----------------|-----------------------------------|----------------------------------------------------------------------------------------------------|
|                    | Kamerakonfiguration                                                                                                    |                                  | $\odot \otimes$ | Verbindungsdaten                  | ausgewählte MOVE/ONVIE-Kameras                                                                               |
| All centeros       | Name<br>Verbindungsprotokoll                                                                                                    | MOVE-10.192.0.67<br>MOBOTIX MOVE | ٥               | Authentifizierung                 | <ol> <li>2. Öffnen Sie Verbindungsdaten.</li> <li>3. Wählen Sie die Bild- und Codec-Einstellungen</li> </ol> |
|                    | URL                                                                                                    | 10.192.0.67                      |                 |                                   | aus.                                                                                                    |
| Camoras            | Remote-URL                                                                                                    | DynDNS                           |                 | Bandbreiteneinstellungen HiRes    |                                                                                                    |
|                    | Benutzername                                                                                                    | admin                            |                 | HiRes-Profil                      | MxHiQuality                                                                                                  |
|                    | Passwort                                                                                                    | •••••                            |                 | Video-Encoder                     | VideoEncoder1                                                                                                |
|                    | Umgebung                                                                                                    | C                                | Default         | Video-Codec                       | H.264                                                                                                    |
|                    | Remote                                                                                                    |                                  |                 | Pilder pro Sakunda                | 20 B/s                                                                                                    |
|                    | SSL                                                                                                    |                                  |                 | Bilder pro Sekunde                |                                                                                                    |
|                    | Bandbreite                                                                                                    | Hi                               | Ŀ               | Bildgröße                         | 1920×1080                                                                                                    |
| () mx10-8-16-8     | Verbindungsdaten                                                                                                    |                                  | - >             | Bildqualität                      | 50%                                                                                                    |
| ⊚ mx10-8-17 ∠      | Aufzeichnungseinstell                                                                                                    | ungen MOVE-Record                | der >           | Bandbreiteneinstellungen LoBes    |                                                                                                    |
| ⊙ mx10-8-28-30     |                                                                                                    |                                  |                 | LoPes-Profil                      | MxLoQuality ^                                                                                                |
| ⊙ mx10-8-28-197    | And the state of the second second seco |                                  |                 | Lones-From                        |                                                                                                    |
| Camera Groups      |                                                                                                    | 20 20                            |                 | Video-Encoder                     | VideoEncoder2                                                                                                |
| ▶ 🔡 All cameras    |                                                                                                    |                                  |                 | Video-Codec                       | H.264 I                                                                                                    |
| Advacned Config    |                                                                                                    | Contraction of the               |                 | Bilder pro Sekunde                | 1 B/s 🗘                                                                                                    |
| ▶ == Move          |                                                                                                    | A CONTRACTOR                     |                 | Bildaröße                         | 320x240                                                                                                    |
| ▼ III Move2        |                                                                                                    |                                  |                 | Bildgrobe                         |                                                                                                    |
| 🖨 мовотіх мо       |                                                                                                    | Him                              |                 | u dan Bild und Cadac E            | installungan                                                                                                 |
| мовотіх мо         | Ľ                                                                                                    |                                  |                 | u den Bild- und Couec-e           | instellungen:                                                                                                |
| 🗟 мовотіх мо       |                                                                                                    | • M)                             |                 | e Profil MyHiQuality go           | hört zu den Aufzeichnungeninstellungen des MAS-                                                              |
| Clips & Recordings |                                                                                                    | • Da                             | er <b>H.2</b>   | <b>64</b> -Codec erfordert eine S | Starter-Lizenz für MxManagementCent <u>er.</u>                                                               |

#### Beyond Human Vision

### Schritt 3: Integrationsschlüssel prüfen

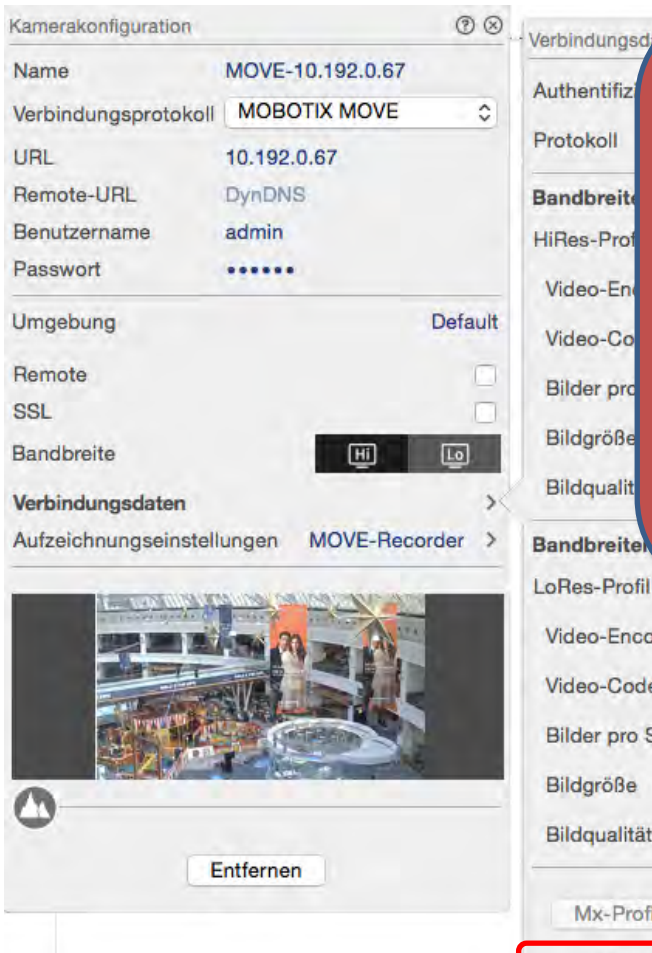

#### Hinweis zum Integrationsschlüssel

- Der Schlüssel wird beim Hinzufügen der Kamera automatisch definiert.
- Der Schlüssel wird für das Hinzufügen der Kamera zum NAS benötigt.

Wird der Integrationsschlüssel **unten nicht angezeigt**, führen Sie die folgenden Schritte durch:

- Entfernen Sie die Kamera aus dem System und versuchen Sie es erneut.
  - Setzen Sie die Kamera auf Werkseinstellungen zurück und fügen Sie sie erneut hinzu.
- Prüfen Sie, ob die Kamera auf <u>https://www.onvif.org/conformant-products/</u> als ONVIF S-Client registriert ist.
  - Stellen Sie sicher, dass dieses Modell aufgeführt ist (genauer Modellname).
  - Prüfen Sie, ob die Firmware-Version aufgeführt ist.

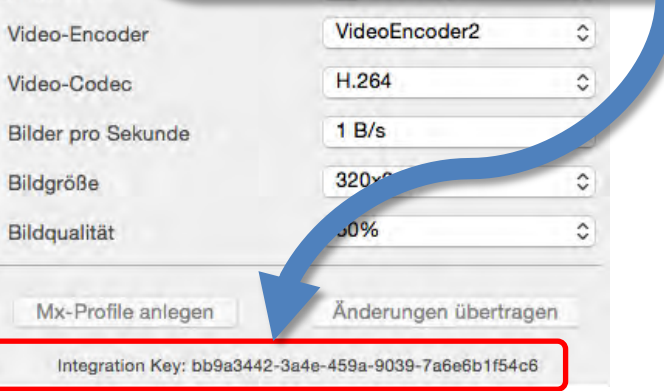

### Schritt 4: NAS im MxManagementCenter einrichten (2)

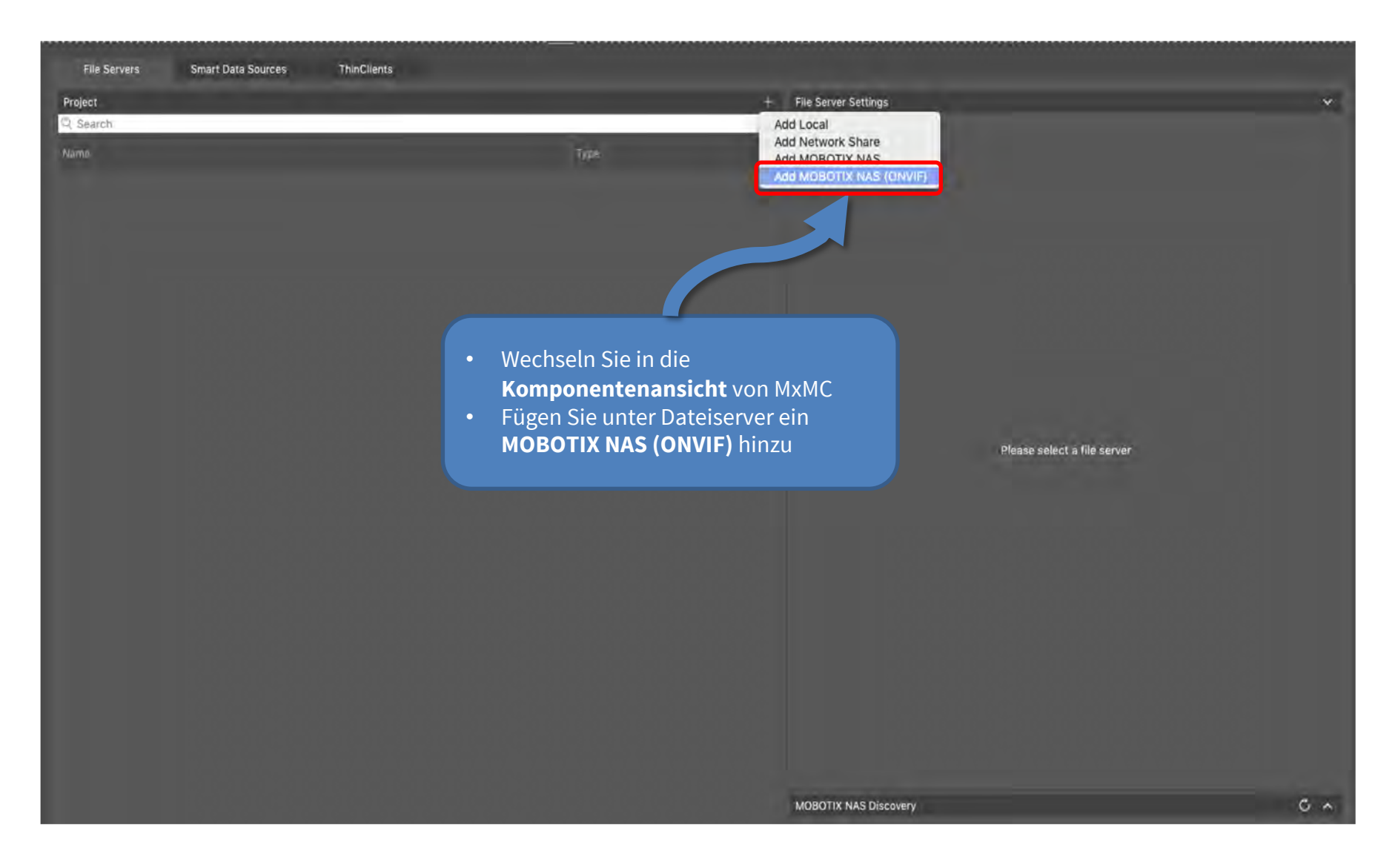

### MOBOTIX

### Schritt 4: NAS im MxManagementCenter einrichten (2)

| File Servers       | Smart Data Sources                                                                                                    | ThinClients                                                                                                    |                       |                                                                                                    |                                                                                                    |                                                                                                    |
|--------------------|----------------------------------------------------------------------------------------------------|----------------------------------------------------------------------------------------------------|-----------------------|----------------------------------------------------------------------------------------------------|----------------------------------------------------------------------------------------------------|----------------------------------------------------------------------------------------------------|
| Project            |                                                                                                    |                                                                                                    | +                     | File Server Settings<br>File Server (IP)                                                                                                    | -                                                                                                   | Port 0 Use SSL                                                                                                    |
| Name               |                                                                                                    |                                                                                                    | Тура                  |                                                                                                    | IP address or DNS name of the file s                                                                | erver                                                                                                    |
| Now file server 41 |                                                                                                    |                                                                                                    | MOBOTIX NAS (DNVIF)   | User Name<br>Password                                                                                                    |                                                                                                    |                                                                                                    |
|                    |                                                                                                    |                                                                                                    |                       | FOSSING                                                                                                    | Access data for the file server.<br>User must be a member of the admi<br>Use Expert Settings (ONVIF | nistrator group with full rights of the MOBOTIX NASI.<br>Access)                                                  |
|                    |                                                                                                    |                                                                                                    |                       | Test                                                                                                    |                                                                                                    |                                                                                                    |
|                    |                                                                                                    |                                                                                                    |                       | Quick Guides                                                                                                    |                                                                                                    |                                                                                                    |
| •                  | Laden Sie aus<br>die <b>Device Fin</b><br>installieren Si<br>Laden Sie auc<br><b>Container Ap</b><br>Optional: Lad<br><b>Firmware</b> hei | s dem Bereich Download<br>nder App herunter und<br>de diese.<br>ch die <b>Recorder App</b> und<br>op herunter<br>en Sie die aktuelle <b>NAS</b><br>runter (Siehe auch Schrit | Links<br>die<br>t 9). | NAS & MOVE/     NAS & IoT - G     Device Finder     NAS Settings     ONap Basic Set     App Center     Storage and S     System Log     Dpen Device Fi | ONVIF - Guide<br>uide<br>- Guide<br>tings<br>napshots                                               | Ovr Pro Basic Settings<br>• Recording Storage<br>• Camera Settings<br>• Add Camera<br>• Event Management<br>• Log |
|                    |                                                                                                    |                                                                                                    |                       | Download links<br>Container App<br>OVRPro App<br>Device Finder A<br>Device Finder A                                                                    | to the latest APP's;<br>p <u>p - macOS</u><br>p <u>p - Windows</u>                                  | Download links to the NAS Firmware Update" :<br>2Bay and 4Bay NAS Firmware<br>8Bay NAS Firmware                   |
|                    |                                                                                                    |                                                                                                    |                       | MOBOTIX NAS Disc                                                                                                    | sovery                                                                                              | 0 *                                                                                                    |

### MOBOTIX

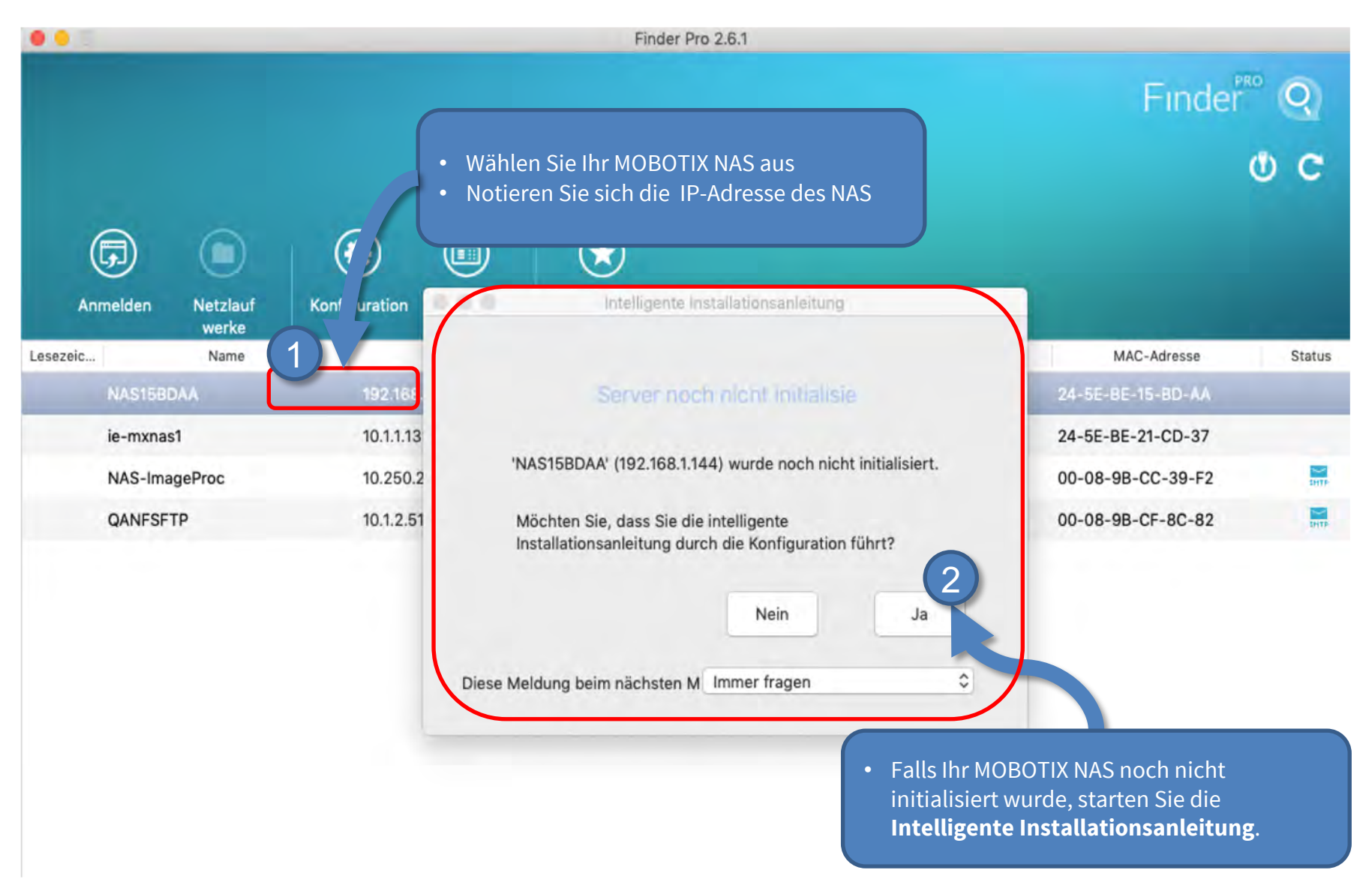

### Schritt 6: NAS initial konfigurieren (1) – Zugangsdaten festlegen

|                       |                                                                                                    |                                                   |                                                                                 |                                                                           |                                               | ()                           |
|-----------------------|----------------------------------------------------------------------------------------------------|---------------------------------------------------|---------------------------------------------------------------------------------|---------------------------------------------------------------------------|-----------------------------------------------|------------------------------|
| AME / KENNWORT        | DATUM / UHRZEIT                                                                                                    | NETZWERK                                          | DIENSTE                                                                         | DATENTRÄGER                                                               | MULTIMEDIA                                    | ZUSAMMENFASSUNG              |
| NAS-Na                | men und Administ                                                                                                    | tratorkennwort                                    | eingeben                                                                        |                                                                           |                                               |                              |
| 11/15-114             | inch and Adminis                                                                                                    | (Internet internet)                               | engeben                                                                         |                                                                           |                                               |                              |
|                       | NAS-Nan                                                                                                    | ne: NAS15BDAA                                     |                                                                                 |                                                                           |                                               |                              |
|                       | Benutzernan                                                                                                    | ne: admin                                         |                                                                                 |                                                                           |                                               |                              |
|                       | Кеплио                                                                                                    | ort: Kennwort                                     |                                                                                 |                                                                           |                                               |                              |
|                       | Be ratigen Sie das Passw                                                                                                | ort Kennwort bestäti                              | igen                                                                            |                                                                           |                                               |                              |
|                       |                                                                                                    | Password and                                      | zeigen                                                                          | J                                                                         |                                               |                              |
|                       |                                                                                                    |                                                   |                                                                                 |                                                                           |                                               |                              |
|                       |                                                                                                    |                                                   |                                                                                 |                                                                           |                                               |                              |
| Ω                     | Tipp<br>Geben Sie einen eindeuts                                                                                        | Den Natur                                         | AS ein, um es auf Anh                                                           | eb zu erkennen. Der NAS-                                                  | Name kann aus bis zu                          | 114                          |
| 0                     | Tipp<br>Geben Sie einen eindeuto<br>Zeichen bestehen, darum<br>nicht zulässig.                                          | gen Name<br>ter Buchstaben v                      | AS ein, um es auf Anh<br>rund a - z), Zahlen (0                                 | eb zu erkennen. Der NAS-<br>- 9) und Bindestrich (-). Le                  | Name kann aus bis zu<br>erzeichen und Punkt ( | 1 14<br>.) sind              |
| 0                     | Tipp<br>Geben Sie einen eindeutu<br>Zeichen bestehen, darum<br>nicht zulässig.                                          | gen Name<br>ter Buchstaben v                      | AS ein, um es auf Anh<br>und a - z), Zahlen (0                                  | eb zu erkennen. Der NAS-<br>- 9) und Bindestrich (-). Le                  | Name kann aus bis zu<br>erzeichen und Punkt ( | 114<br>.) sind               |
| 0                     | Tipp<br>Geben Sie einen eindeutt<br>Zeichen bestehen, darum<br>nicht zulässig.                                          | gen Name<br>ter Buchstaben v                      | AS ein, um es auf Anh<br>und a – z), Zahlen (0                                  | eb zu erkennen. Der NAS-<br>- 9) und Bindestrich (-). Le                  | Name kann aus bis zu<br>erzeichen und Punkt ( | r 14<br>.) sind              |
| 0                     | Tipp<br>Geben Sie einen eindeuts<br>Zeichen bestehen, darun<br>nicht zulässig.<br>Ändern Si                             | en Numer<br>ter Buchstaben v                      | AS ein, um es auf Anh<br>und a - z), Zahlen (0<br>n Namen                       | eb zu erkennen. Der NAS-<br>9) und Bindestrich (-), Le<br>des NAS         | Name kann aus bis zu<br>erzeichen und Punkt ( | 114<br>.) sind               |
| •                     | Tipp<br>Geben Sie einen eindeuth<br>Zeichen bestehen, darum<br>nicht zulässig.<br>Ändern Sie                            | e ggf. der                                        | AS ein, um es auf Anh<br>wind a - z), Zahlen (0<br>n <b>Namen</b><br>nwort fe   | eb zu erkennen. Der NAS-<br>9) und Bindestrich (-). Le<br>des NAS         | Name kann aus bis zu<br>erzeichen und Punkt ( | n 14<br>.) sind              |
|                       | Tipp<br>Geben Sie einen eindeuts<br>Zeichen bestehen, darum<br>nicht zulässig.<br>Ändern Sie<br>Legen Sie<br>Klicken Si | e ggf. dei<br>e ein <b>Ken</b>                    | AS ein, um es auf Anh<br>wind a - z), Zahlen (0<br>n Namen<br>nwort fe<br>biter | eb zu erkennen. Der NAS-<br>- 9) und Bindestrich (-). Le<br>des NAS<br>st | Name kann aus bis zu<br>erzeichen und Punkt ( | : 14<br>.) sind              |
|                       | Tipp<br>Geben Sie einen eindeutb<br>Zeichen bestehen, darun<br>nicht zulässig.<br>Ändern Sie<br>Legen Sie<br>Klicken Si | e ggf. den<br>e ein <b>Ken</b><br>E auf <b>We</b> | AS ein, um es auf Anh<br>wind a - z), Zahlen (0<br>n Namen<br>nwort fe<br>iter  | eb zu erkennen. Der NAS-<br>9) und Bindestrich (-). Le<br>des NAS<br>st   | Name kann aus bis zu<br>erzeichen und Punkt ( | n 14<br>.) sind              |
|                       | Tipp<br>Geben Sie einen eindeut<br>Zeichen bestehen, darum<br>nicht zulässig.<br>Ändern Si<br>Legen Sie<br>Klicken Si   | e ggf. der<br>e ein <b>Ken</b><br>E auf <b>We</b> | AS ein, um es auf Anh<br>wind a - z), Zahlen (0<br>n Namen<br>nwort fe<br>iter  | eb zu erkennen. Der NAS-<br>- 9) und Bindestrich (-). Le<br>des NAS<br>st | Name kann aus bis zu<br>erzeichen und Punkt ( | n14<br>.) sind               |
| ()<br>()<br>Abbrechen | Tipp<br>Geben Sie einen eindeutt<br>Zeichen bestehen, darun<br>nicht zulässig.<br>Ändern Si<br>Legen Sie<br>Klicken Si  | e ggf. dei<br>e ein <b>Ken</b><br>E auf <b>We</b> | AS ein, um es auf Anh<br>wind a - z), Zahlen (0<br>n Namen<br>nwort fe<br>siter | eb zu erkennen. Der NAS-<br>- 9) und Bindestrich (-). Le<br>des NAS<br>st | Name kann aus bis zu<br>erzeichen und Punkt ( | r 14<br>.) sind<br>ck Weiter |

Beyond Human Vision

### Schritt 6: NAS initial konfigurieren (2) – Festplatten konfigurieren

**Konfigurieren Sie unbedingt die Datenträger!** Ansonsten können bei der Installation von Apps zu Fehlern kommen.

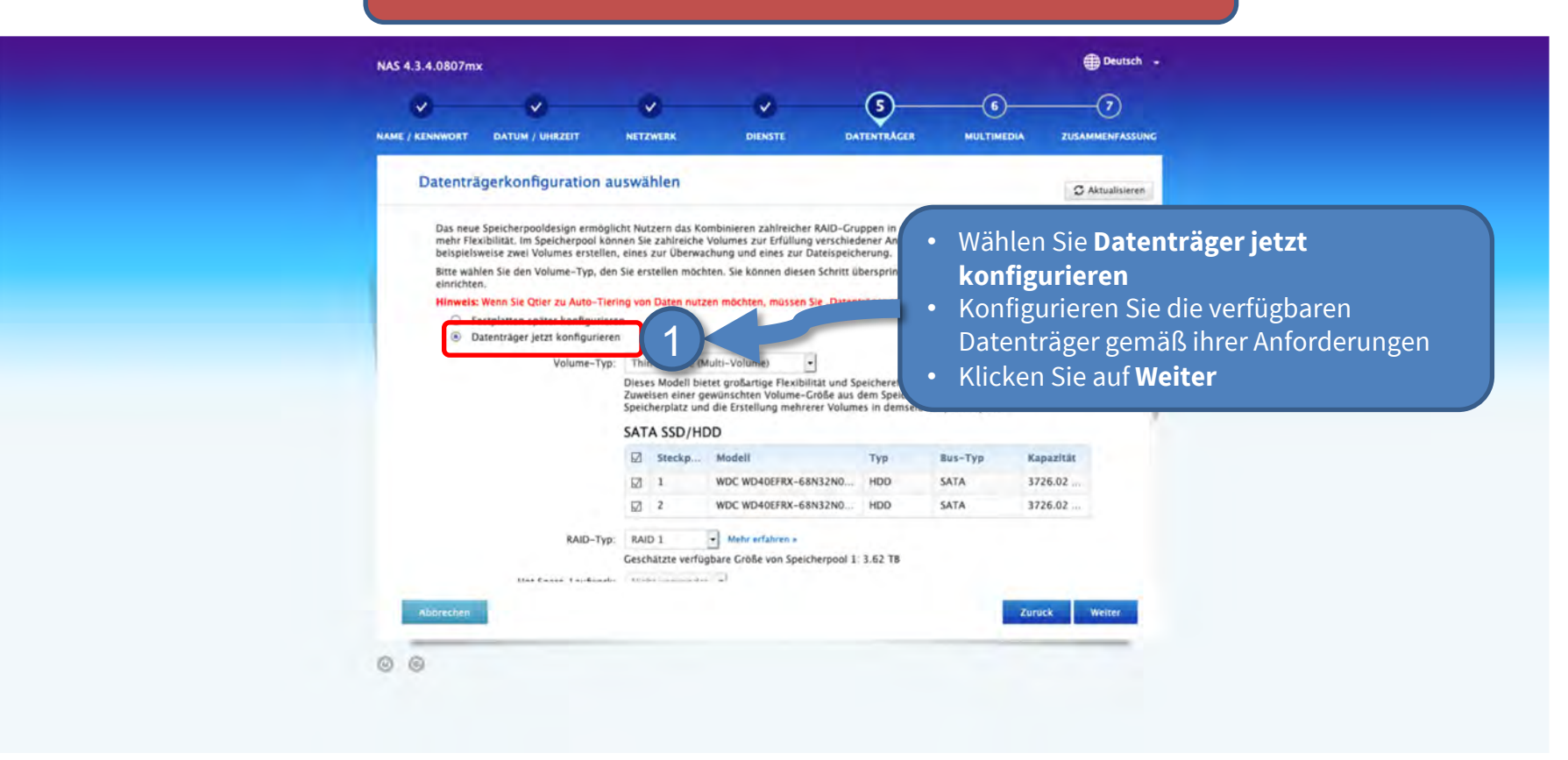

| <mark>8</mark> Q 🗹                            |                       |                         | Intern  |                      |                                                                                                    | ? C @           |
|-----------------------------------------------|-----------------------|-------------------------|---------|----------------------|----------------------------------------------------------------------------------------------------|-----------------|
| Q Search<br>Cameras ↑↓ @ ∽                    | File Servers Smart Da | ta Sources ThinClients  |         | =                    |                                                                                                    |                 |
| ( mx10-23-236-50                              | Project               |                         | +       | File Server Settings |                                                                                                    | ~               |
| MOVE-10.192.0.173                             | Q Search              |                         |         |                      | The name of this path is displayed in the camera management                                                                                                    |                 |
| C mx10-10-38-40                               | Name                  | Туре                    |         | Туре                 | when choosing a recording server.<br>MOBOTIX NAS (ONVIF)                                                                                                    |                 |
| • @ 0003C516FF31                              | MxNAS_IoT             | MOBOTIX NAS             | <b></b> |                      | Local: Uses a folder or a connected network drive on this computer.                                                                                                    |                 |
| ⊡ AXIS P1357                                  | MOVE Recorder         | MOBOTIX NAS (ONVIF)     | Ŵ       |                      | MOBOTIX MAS: Directly accesses a shared folder on a MOBOTIX MAS.<br>MOBOTIX MAS: Directly accesses a shared folder on a MOBOTIX MAS.<br>MOBOTIX NAS (ONVIF): Accesses ONVIF recordings on a MOBOTIX NAS. |                 |
| Camera Groups 🙆 🗸                             | File Server #1        | Network Share           | 1       |                      |                                                                                                    | a selection and |
| • 🔠 All cameras                               | TS-231P2              | Network Share           | 闡       | Fil rver (IP)        | 10.100.100.100 Port 8080                                                                                                    | Use SSL         |
| 🗇 mx10-23-236-50                              |                       |                         | -       |                      | IP address or DNS name of the file server.                                                                                                    |                 |
| MOBOTIX MOVE                                  | Local                 |                         |         | Ur Name              | admin                                                                                                    |                 |
| MOVE-10.192.0.173                             |                       |                         |         | F sword              |                                                                                                    |                 |
| @ mx10-10-38-40                               | T                     |                         |         |                      | Access data for the file server.                                                                                                    |                 |
| @ 0003C51ensor 1                              | • Tragen Sie u        | nter File Server Settii | ngs     |                      | User must be a member of the administrator group with full rights of the MOBOT                                                                                                    | IX NASI         |
| © 0003C51ensor 2                              | die Zugangs           | daten für Ihr NAS ein   |         |                      | I Use Expert Settings (ONIVIE Access)                                                                                                    |                 |
| D AXIS P1357                                  |                       |                         |         |                      | Use Expert Settings (UNVIF Access)                                                                                                    |                 |
| @ mx10-12-225-233                             |                       |                         |         | Test                 |                                                                                                    |                 |
| ମିତ୍ମ mx10-22-10-24<br>MxThinClient Devices ✔ |                       |                         |         | MOBOTIX NAS Con      | figuration                                                                                                    | ~               |
| MxThinClient10-                               |                       |                         |         |                      |                                                                                                    |                 |
|                                               |                       |                         |         | Quick Guides:        |                                                                                                    |                 |
|                                               |                       |                         |         | NAS & MOVE           | ONVIE - Guide                                                                                                    |                 |
|                                               | Klicken Sie a         | uf NAS konfigurieren    | - 0     |                      |                                                                                                    |                 |
| Clips & Recordings 🗇 🗸                        |                       |                         |         |                      |                                                                                                    |                 |
| 20191017-153411                               |                       |                         |         | Installation and     | d c 2 don                                                                                                    |                 |
| 0 mx10-23092046                               |                       |                         |         |                      |                                                                                                    |                 |
| 20191021-151717                               |                       |                         |         | Open Device Fin      | nder Configure NAS Ovr Pro Settings Recording Sto                                                                                                    | rage            |
| • 🗗 KW54                                      |                       |                         |         | MOBOTIX NAS Disc     | overy                                                                                                    | 0 ^             |
|                                               |                       |                         |         | =                    |                                                                                                    |                 |

### Schritt 8: An NAS Webinterface anmelden

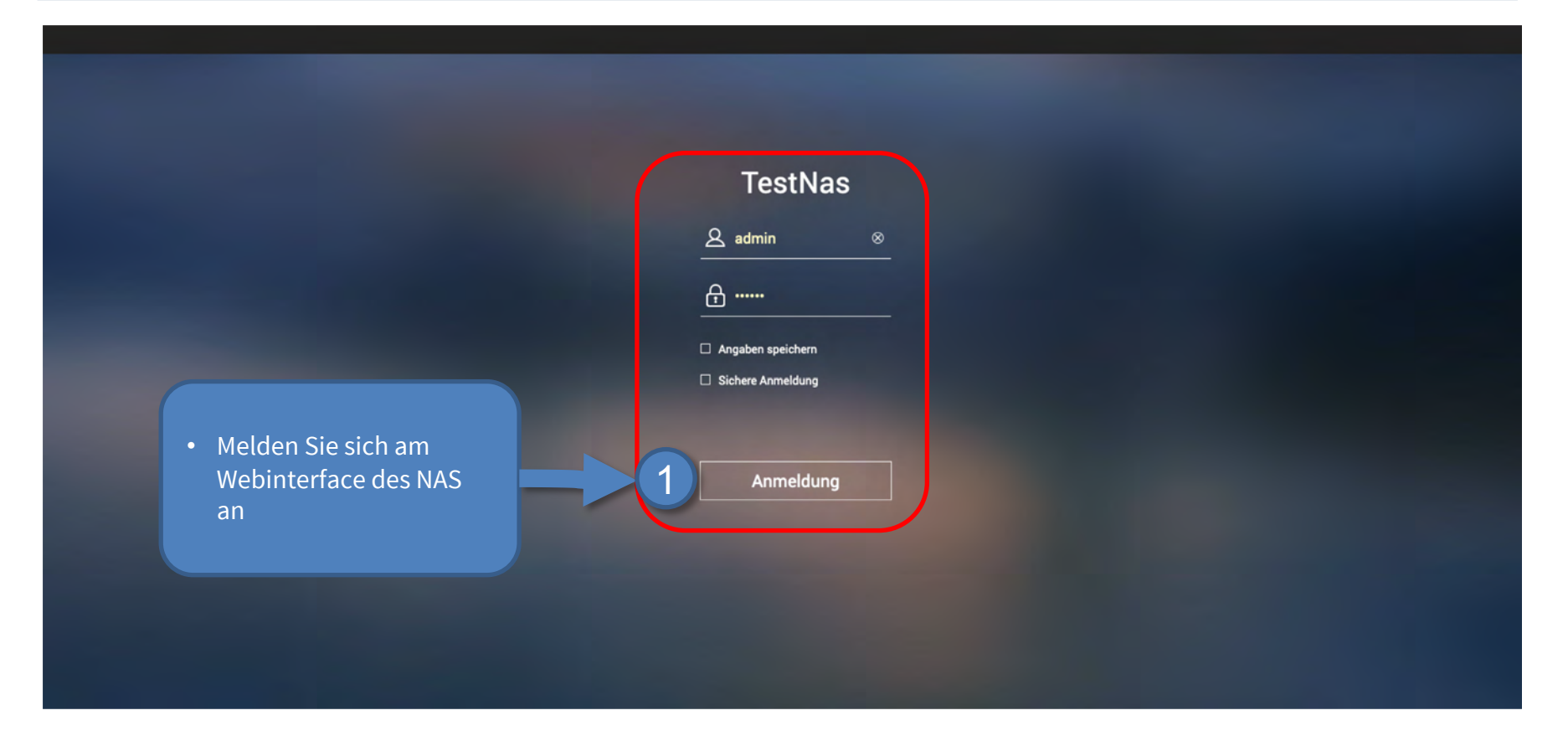

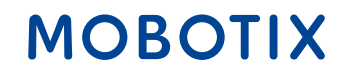

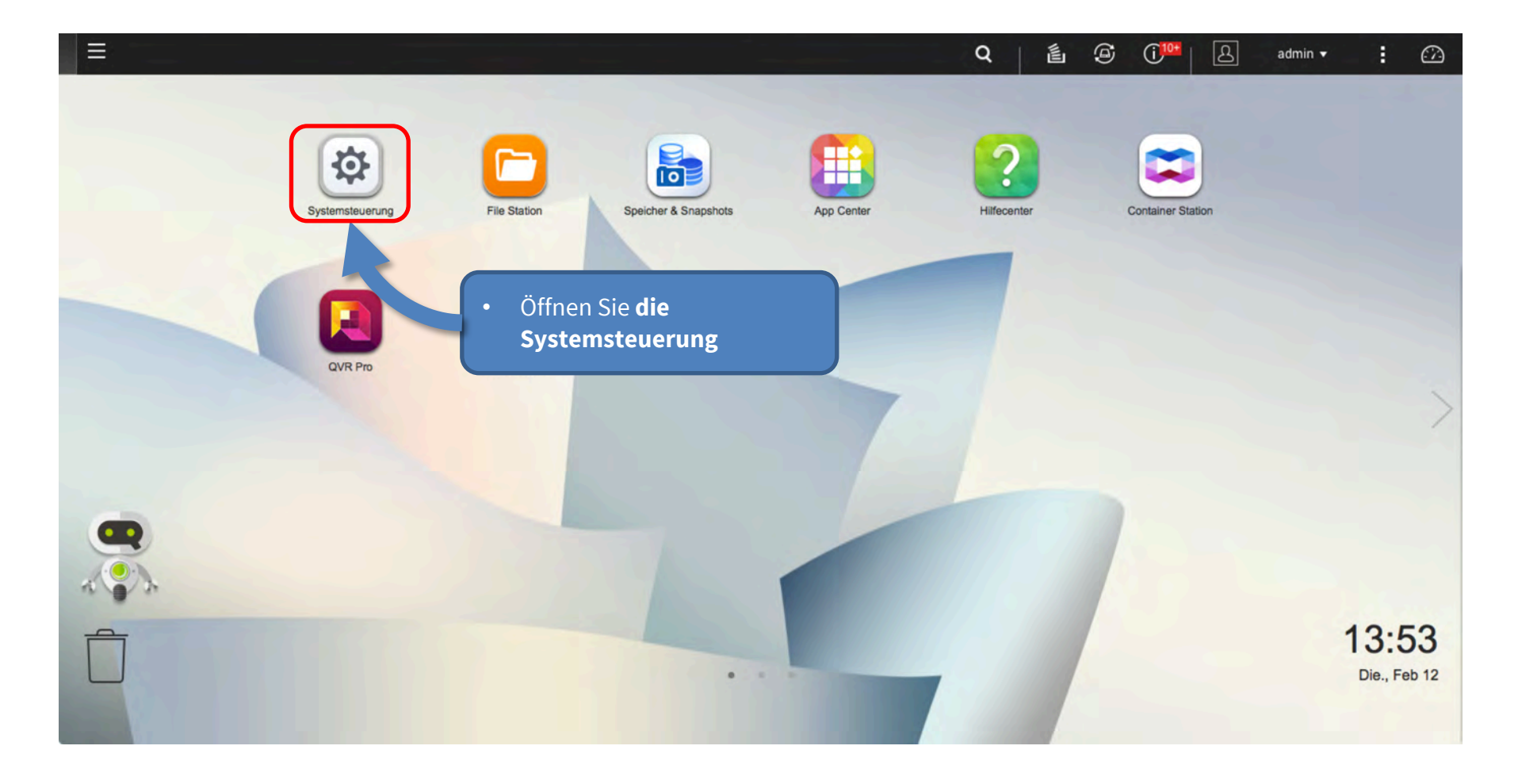

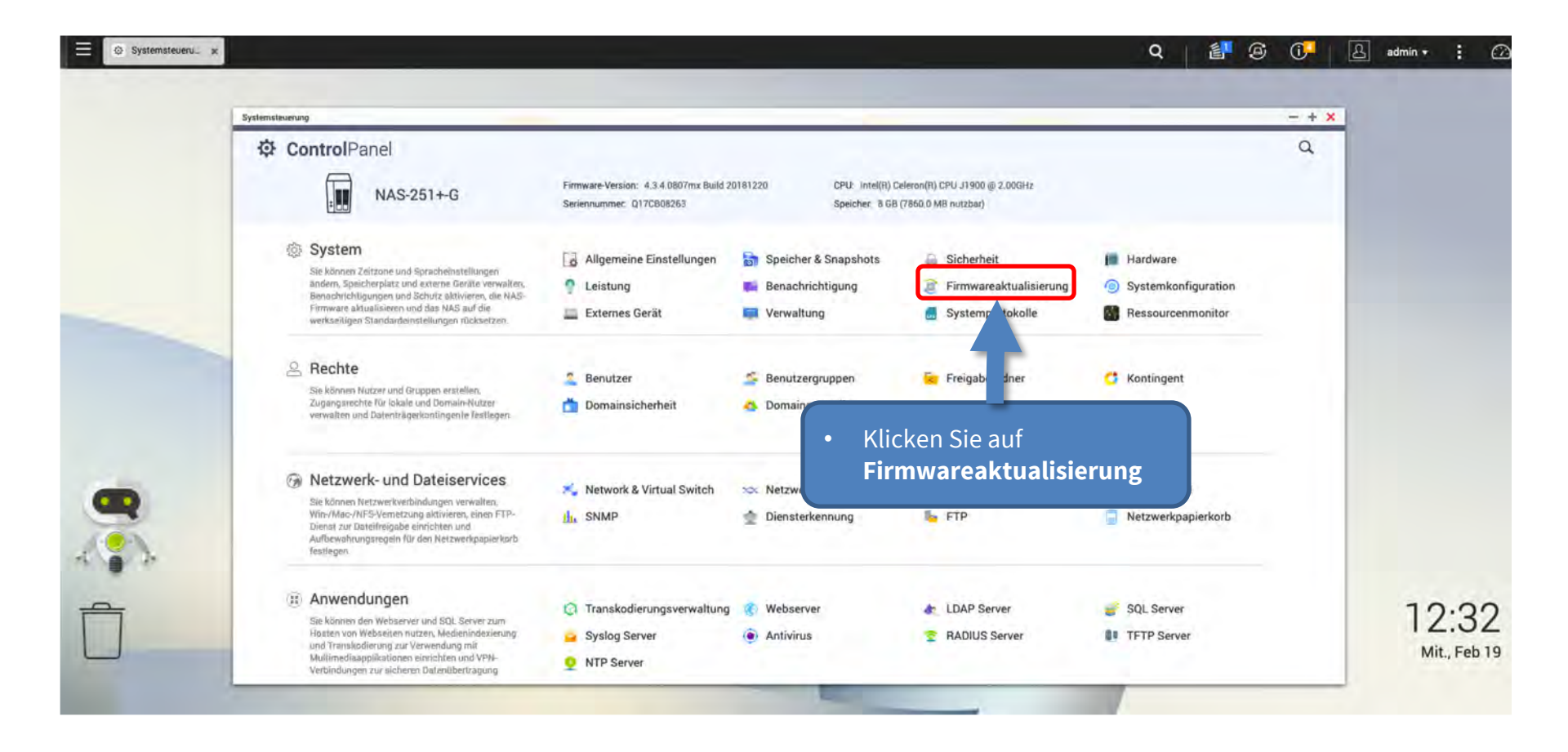

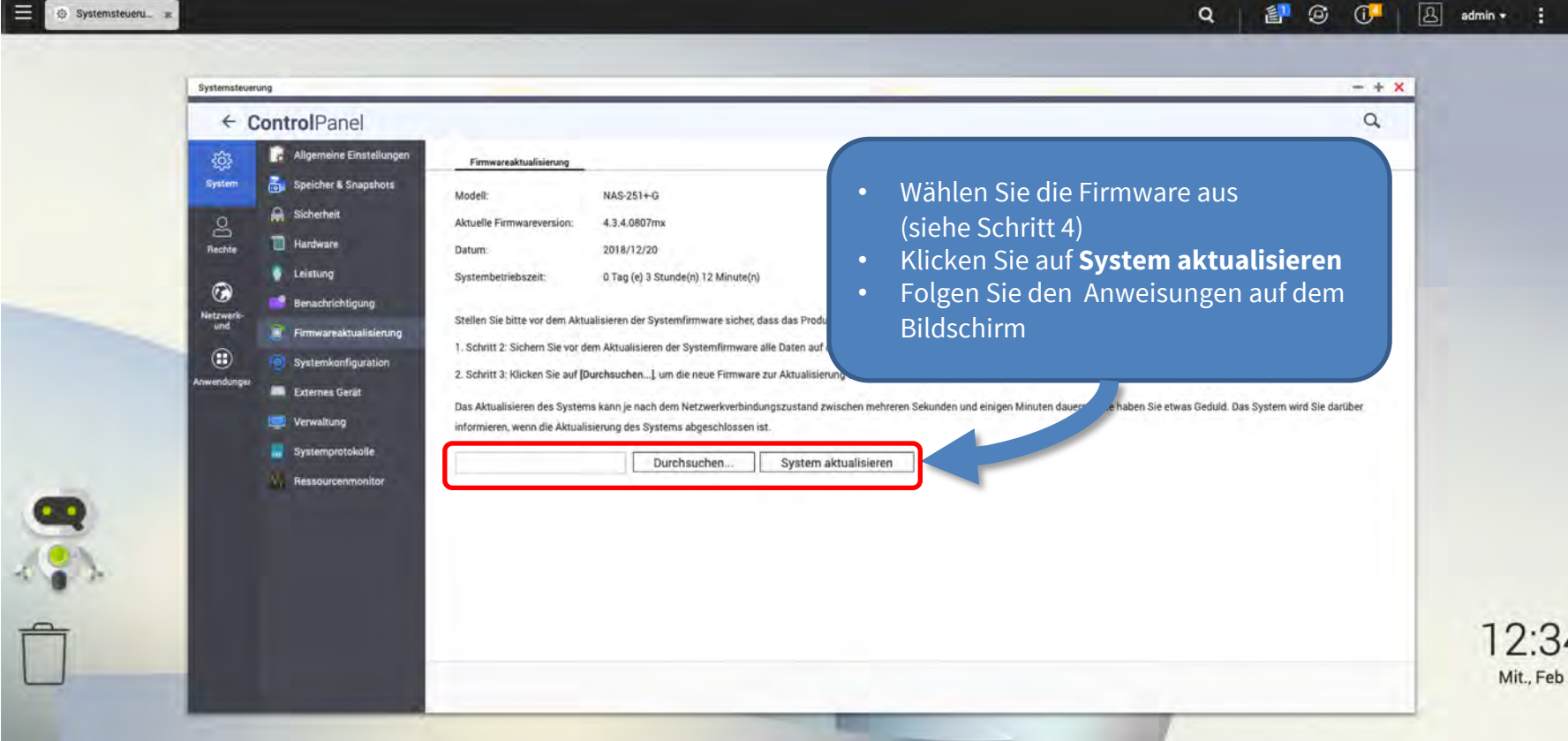

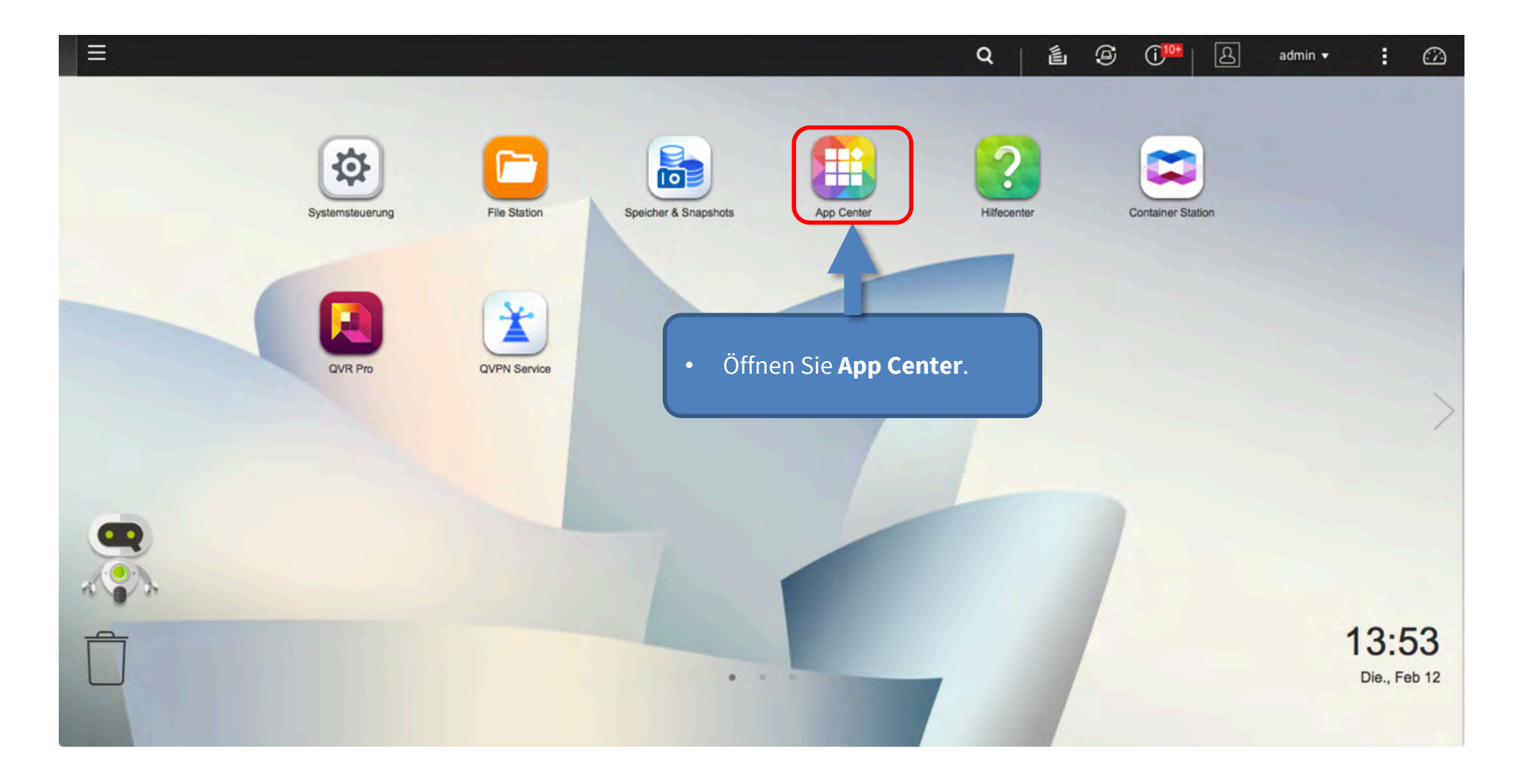

| AppCenter | 田 · 小 · ( Breiters enterlander<br>通 With Dire (secolised)                |                                                                                                    |
|-----------|--------------------------------------------------------------------------|----------------------------------------------------------------------------------------------------|
|           | Arenvorski A.<br>Versaal Swritch<br>Oo Odmuni Switch<br>Oo Odmuni Switch | <ul> <li>1. Klicken Sie auf Manuell installieren.</li> <li>2. Installieren Sie folgende Apps installieren (diese haben Sie in Schritt 4 heruntergeladen):</li> <li>Container Station App</li> <li>QVR Pro App</li> <li>Wählen Sie den Speidenot der eintzipplen Derei und klicken Sie [Installieren]</li> </ul> |

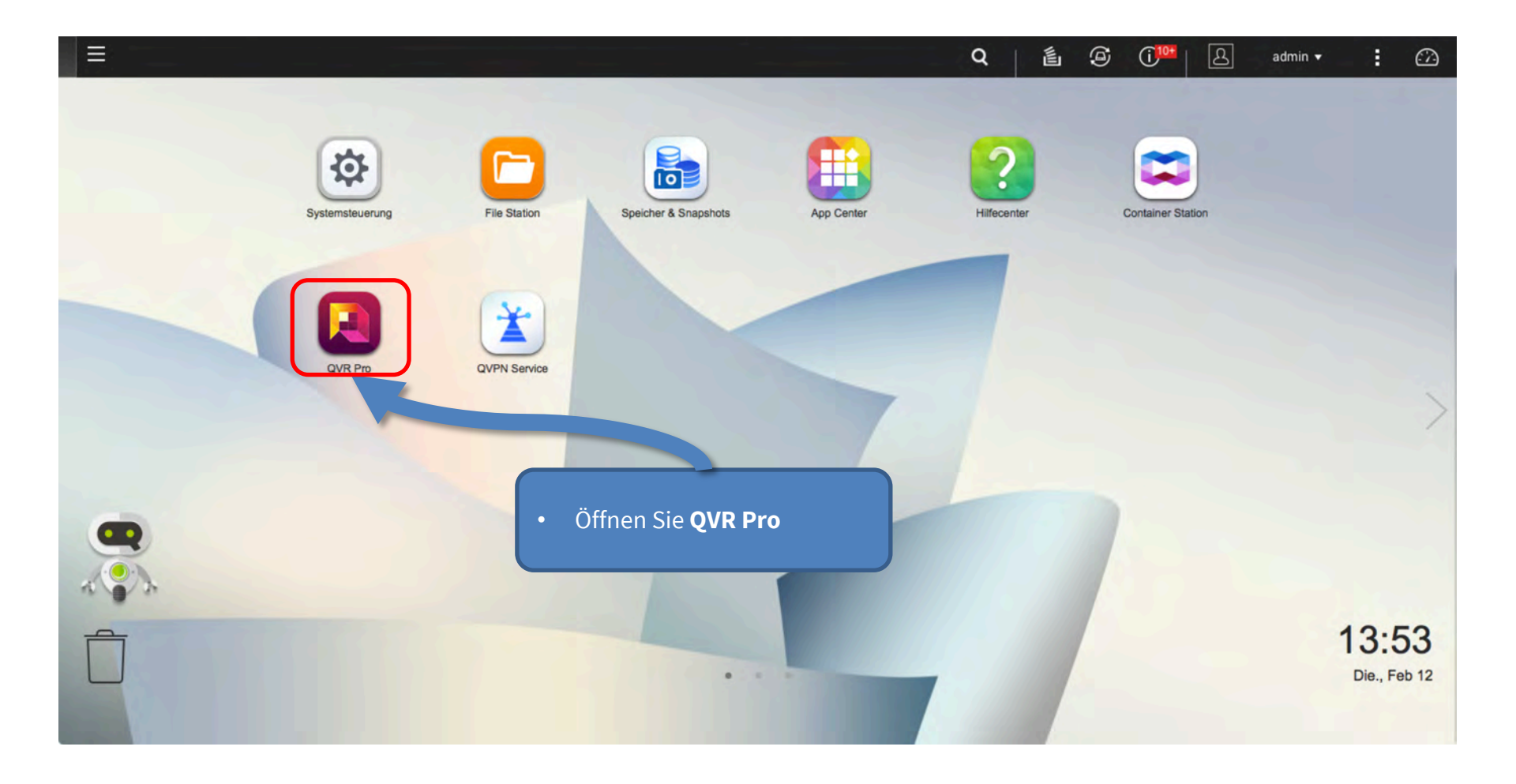

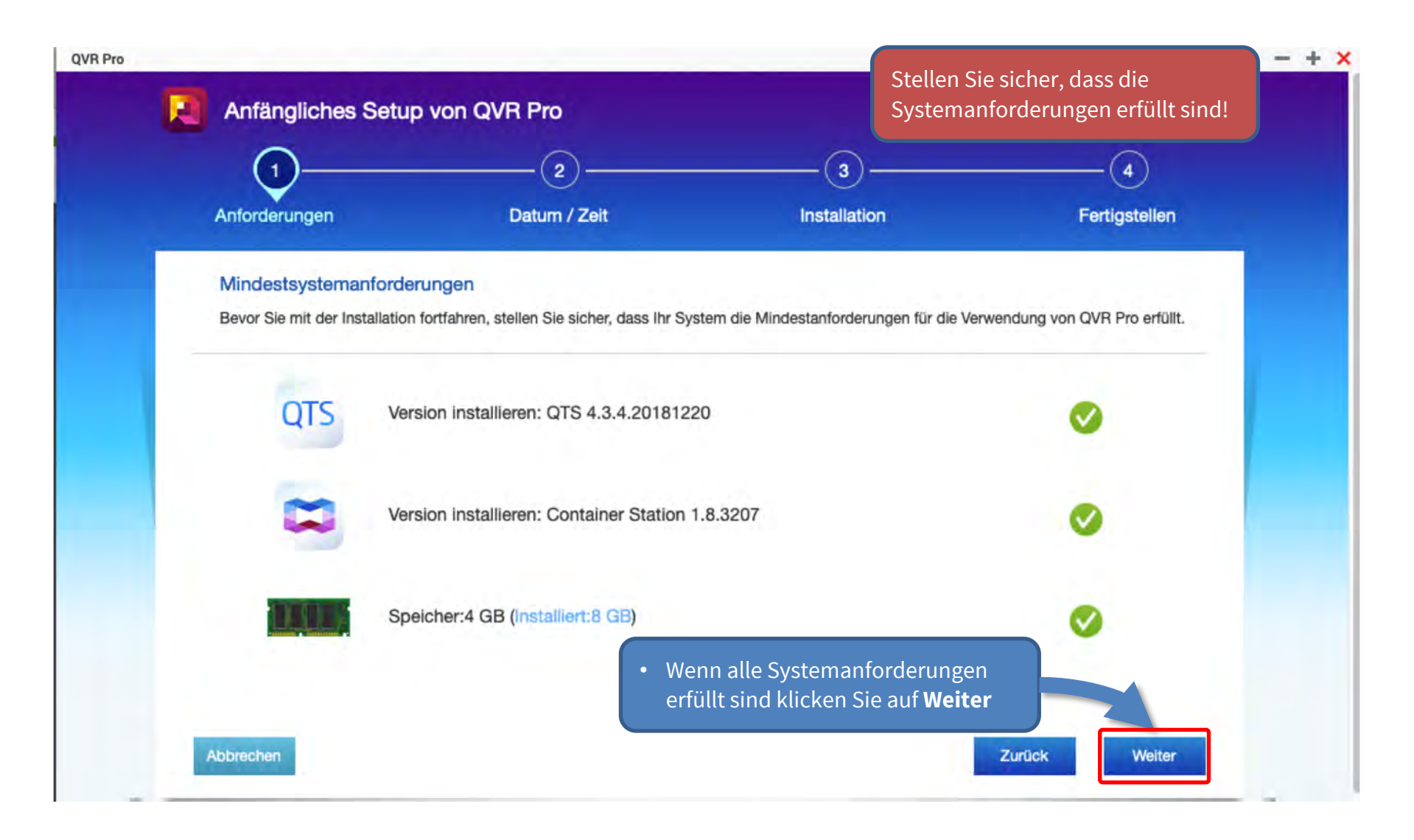

|                                                                  | 2                                                            | 3                                                                |                       |
|------------------------------------------------------------------|--------------------------------------------------------------|------------------------------------------------------------------|-----------------------|
| Anforderungen                                                    | Datum / Zeit                                                 | Installation                                                     | Fertigstellen         |
| Einstellungen für Datum u                                        | und Zeit                                                     |                                                                  |                       |
| Stellen Sie sicher, dass das Dat<br>Einstellungen beim Aufnehmen | um und die Uhrzeit auf dem NAS ordr<br>von Videos verwendet. | nungsgemäß eingestellt sind. Beachten Si                         | e, dass QVR Pro diese |
| Aktuelles Datum und                                              | aktuelle Zeit 2020/02/1                                      | 9 12:49:19 Mittwoch                                              | c                     |
| Zeitzone:                                                        | (GMT+01:                                                     | 00) Amsterdam, Berlin, Bern, Rome, Stoc                          | kholm, Vienna         |
| Klicken Sie hier, um die B                                       | Einstellungen für Datum und Zeit zu är                       | ndern.                                                           |                       |
| 🔺 Um die neuesten Eir                                            | nstellungen für Datum und Zeit nach d                        | ler Änderung anzuzeigen, klicken Sie auf                         | Aktualisieren".       |
| 🗹 Ich habe bestätigt, d                                          | ass die Einstellungen für Datum und Z                        | eit richtig sind.                                                |                       |
|                                                                  | • We<br>un                                                   | enn die Einstellungen für Datu<br>d Uhrzeit korrekt sind, klicke | um<br>n               |

### Schritt 12: Aufnahmespeicherplatz in QVR Pro anlegen

**ACHTUNG:** Reservieren Sie zusätzlichen Aufnahmespeicherplatz, wenn Sie später MOBOTIX IoT-Kameras hinzufügen möchten! ACHTUNG: Warten Sie, bis der Aufnahmespeicherplatz vollständig zugewiesen wurde, starten Sie während des Vorgangs das MOBOTIX NAS nicht neu und fügen Sie keine Kameras hinzu!

Aufnahmespeicher

Übersicht

Aufnahmespeicherplatz

Aufnahmespeicherplatz

Aufnahmespeicherplatz

Aufnahme.Datei-Explorer

Aufnahme.Datei-Explorer
Aufnahme.Datei-Explorer
Aufnahme.Datei-Explorer

Stellen Sie die maximal mögliche Größe für alle Aufzeichnungsbereiche ein und lassen Sie den **Überschreiben-Schwellwert** auf dem Standardwert (95 %).

Beyond Human Vision

Nachdem der Aufnahmespeicherplatz zugewiesen wurde, öffnen Sie Kameraeinstellungen 1. in QVR Pro.

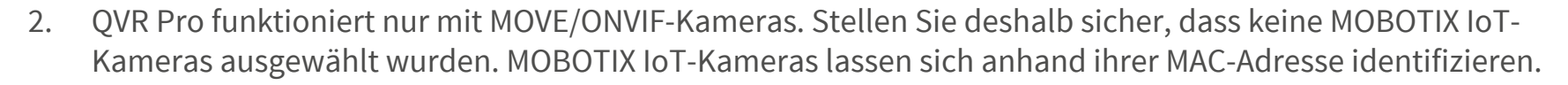

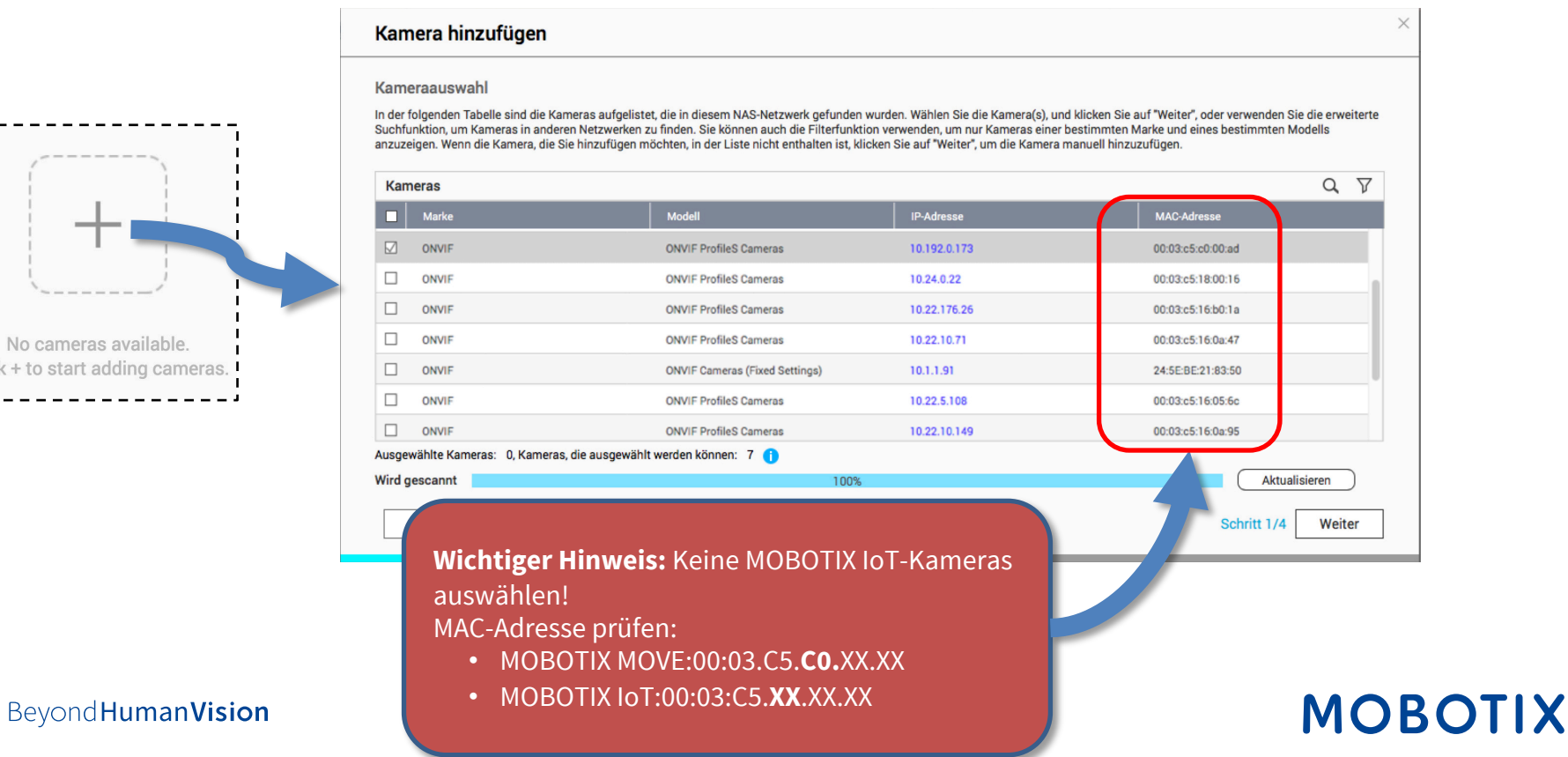

No cameras available. Click + to start adding cameras. 24

- 3. Prüfen Sie in diesem Schritt, ob das MOBOTIX NAS die Kamera korrekt erkannt hat (Modell und IP-Adresse). Fügen Sie fehlende Angaben hinzu, z. B.:
  - Name: Geben Sie eine eindeutige Bezeichnung ein (nur für QVR Pro).
  - **Konto/Passwort:** Geben Sie die Zugangsdaten (Benutzer/Passwort) eines OVIF Admin-Benutzers für ONVIF S-Kameras ein.

| usgewählte | e Kameras Batt | ch-Anmeldung | Löschen                       | Test                               |                     |                       | 6     | Manue      | ell hinzufügen |
|------------|----------------|--------------|-------------------------------|------------------------------------|---------------------|-----------------------|-------|------------|----------------|
| Vorsch.    | . Name         | Marke        | Modell                        | IP-Adresse                         | Anschlu_            | RTSP-Port             | Konto | Passwort C | Aktion         |
|            | ONVIF_ONVIF    | ONVIF -      | ONVIF Prt +                   | 10.192.0.67                        | 80                  | 554                   | 11    |            | Test           |
|            |                | 2.<br>3.     | <b>Konto</b> un<br>Klicken Si | d <b>Passwort</b><br>e für jede Ka | eingeber<br>mera au | n.<br>f <b>Test</b> . | Test  |            |                |

4. Stellen Sie hier die Aufzeichnungseinstellungen ein (**Normale Aufnahme** = Daueraufzeichnung, **Ereignisaufnahme** = ereignisgesteuert).

**Hinweis:** Beim Hinzufügen der Kamera werden automatisch zwei Profile in MxMC erstellt (MxHiQuality für HiRes und MxLoQuality für LoRes). Die in MxMC eingestellten Werte werden automatisch zum MOBOTIX NAS übertragen. **Hinweis:** Eine ausführliche Anleitung zur Konfiguration

| einstellung: MxHiQuality        |                         | to/tutorial/article/ereignisse-i      | n-qvr-pro-erkennen/ |
|---------------------------------|-------------------------|---------------------------------------|---------------------|
| nahme-Einstellungen             | Aufnahme-Streams        |                                       |                     |
| Aufnahme aktivieren             |                         |                                       |                     |
| Normale Aufnahme                | MxHiQuality             | Täglich                               | • +                 |
| Ereignisaufnahme 🗹 ዐ            | MxHiQuality             |                                       |                     |
| Audioaufnahme auf dieser Kamera | aktivieren              |                                       |                     |
| Autosnap aktivieren 🗹           | MxHiGuality             | Täglich                               | • + 🗉 🗉             |
|                                 |                         |                                       |                     |
|                                 |                         |                                       |                     |
|                                 | Hinweis: Der Parallelbe | rieh von <b>Normale Aufzeichnung</b>  | Ind                 |
|                                 | Ereignisaufzeichnung    | vird aktuell nicht unterstützt. Für d | en Betrieb von      |
|                                 | DT7 Kamoras wird Nor    | ale Aufzeichnung empfahlen            | en betrieb von      |

#### Beyond Human Vision

### Schritt 15: Einrichtung des MOBOTIX NAS abschließen

- 1. Beenden und schließen Sie den Assistenten.
- 2. Prüfen Sie im Dialog **Kameraeinstellungen**, ob alle Kameras in QVR Pro hinzugefügt wurden.
- 3. Warten Sie etwa 5 Minuten, bis das MOBOTIX NAS die Verbindung zu den neuen Kameras hergestellt hat.

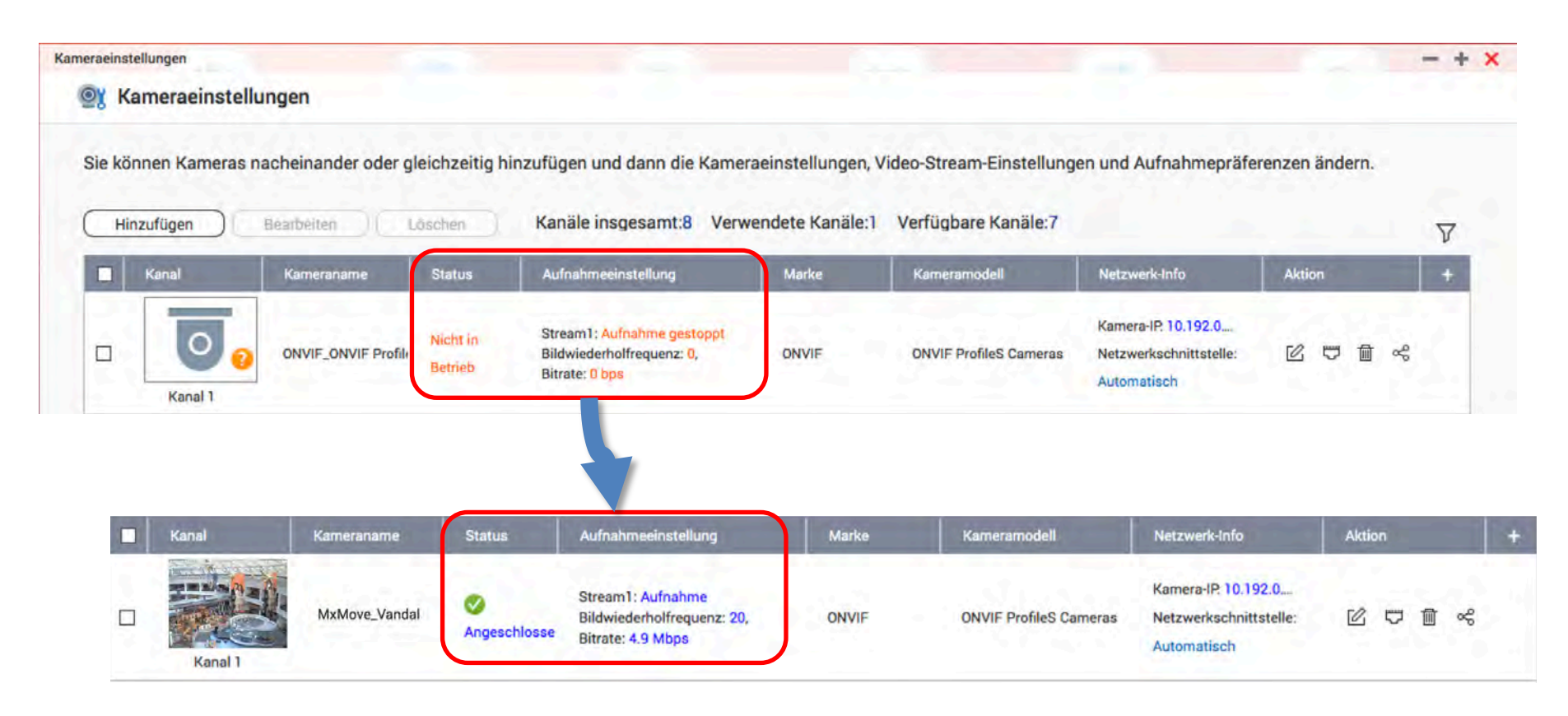

#### Beyond Human Vision

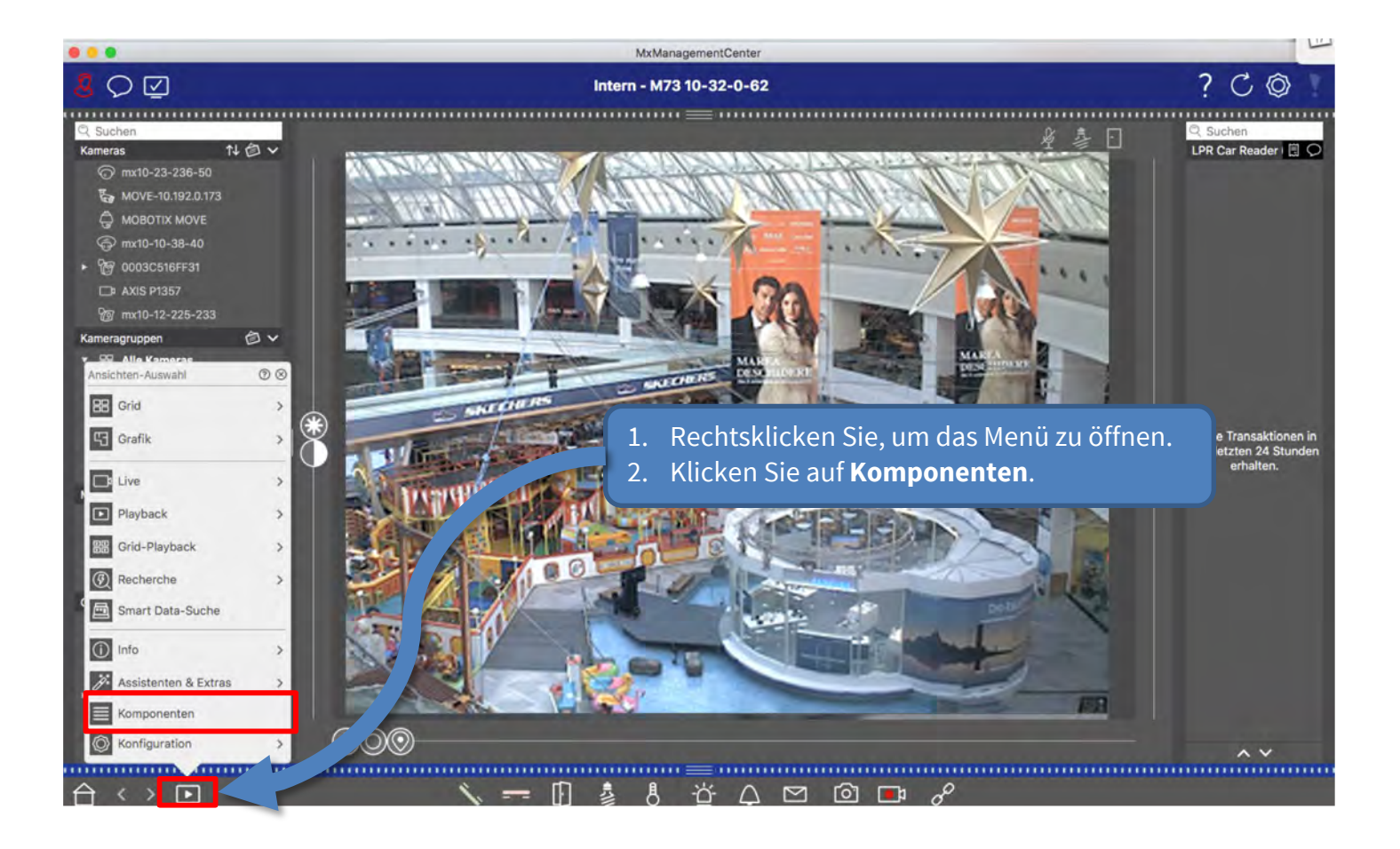

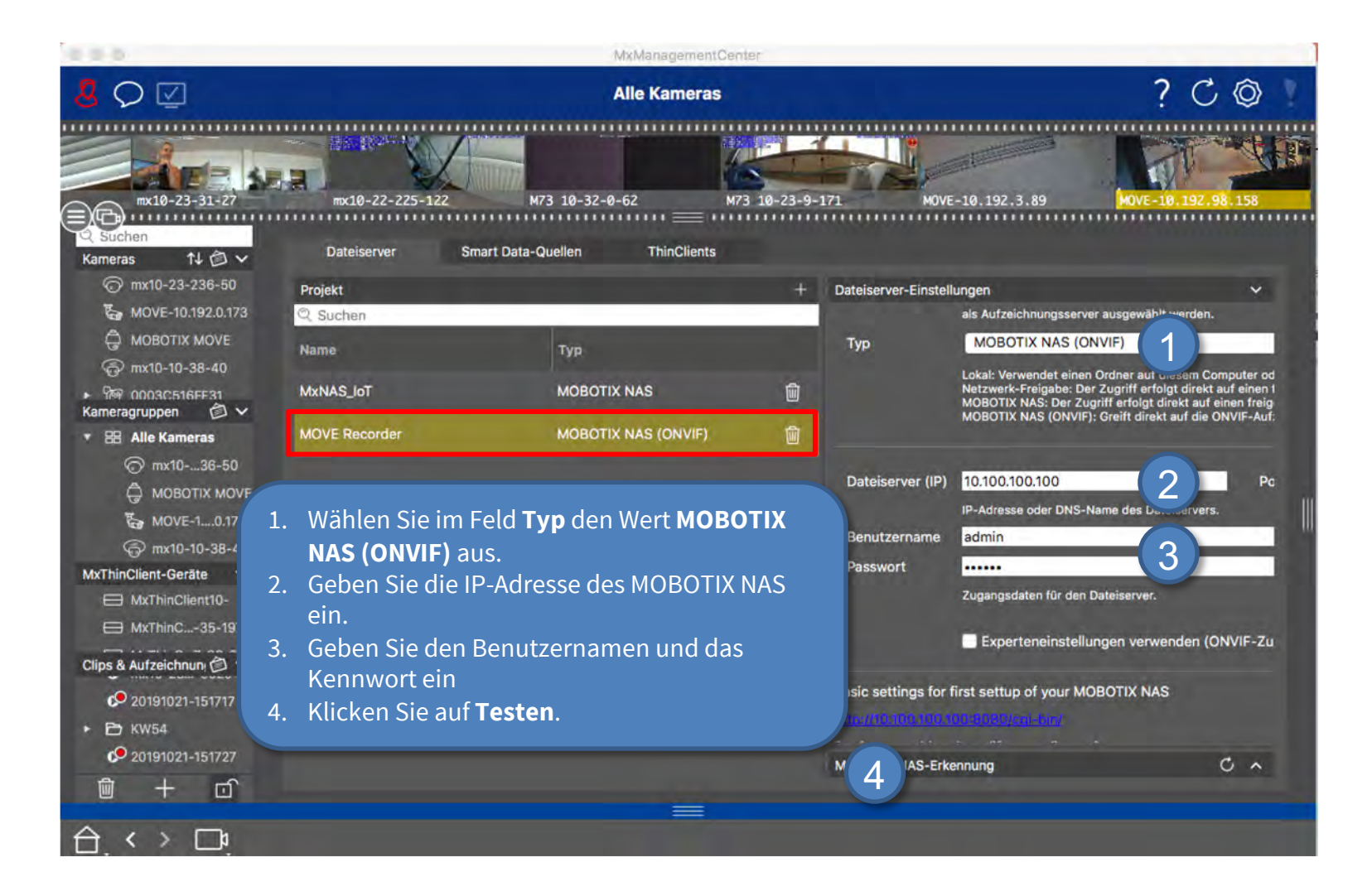

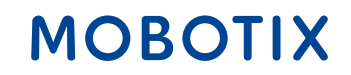

 Wählen Sie in den Aufzeichnungseinstellungen von MxManagementCenter den jeweiligen Aufzeichnungspfad (MOBOTIX NAS) aus. Stellen Sie anschließend sicher, dass im Geräteverzeichnis die korrekte IP-Adresse der Kamera angegeben ist.

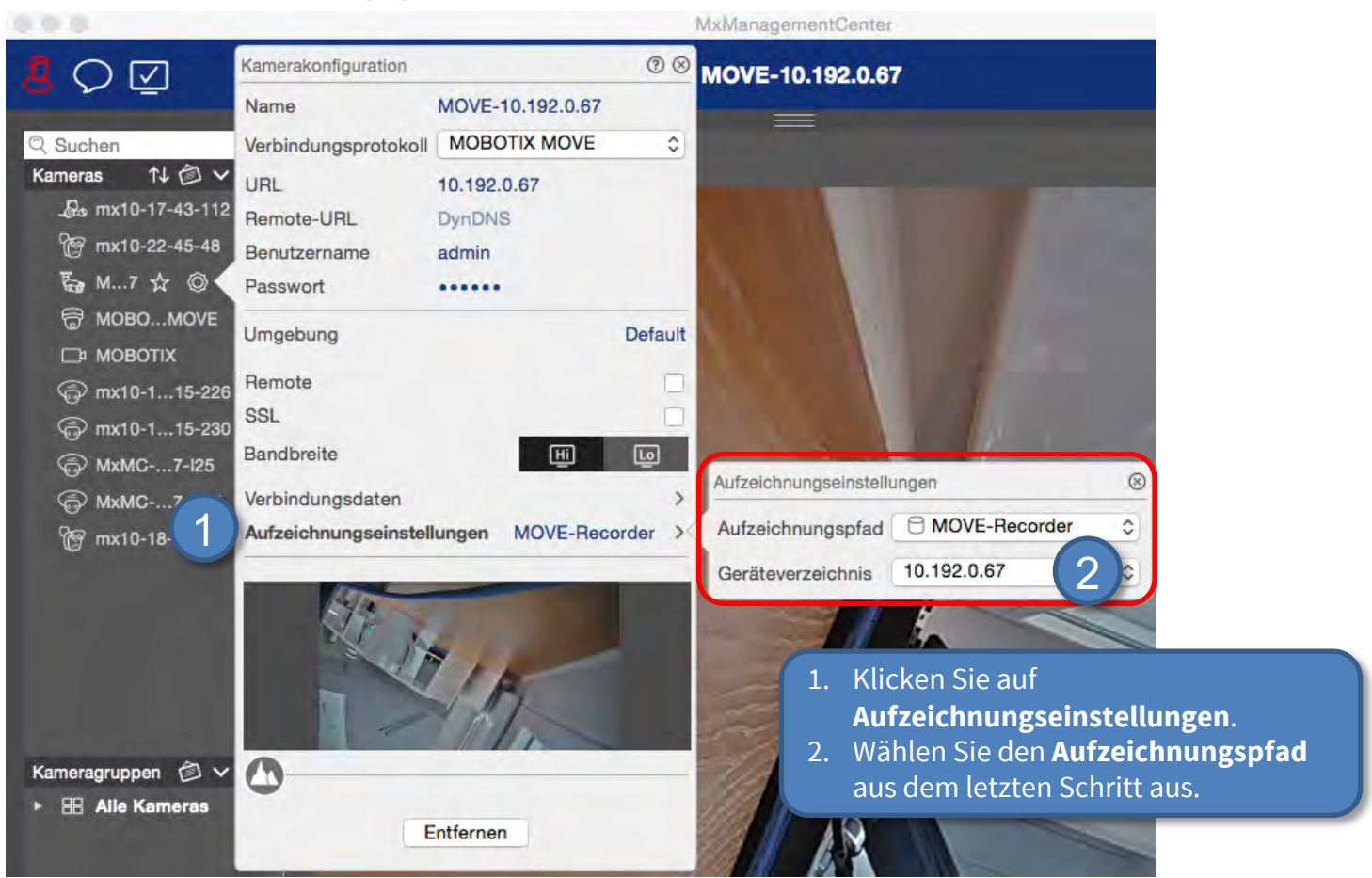

2. Die Aufzeichnungen der Kamera stehen jetzt in MxManagementCenter zur Wiedergabe bereit.

Beyond Human Vision

### Fertig: Wiedergabe von MOVE/ONVIF-Kameras in MxManagementCenter

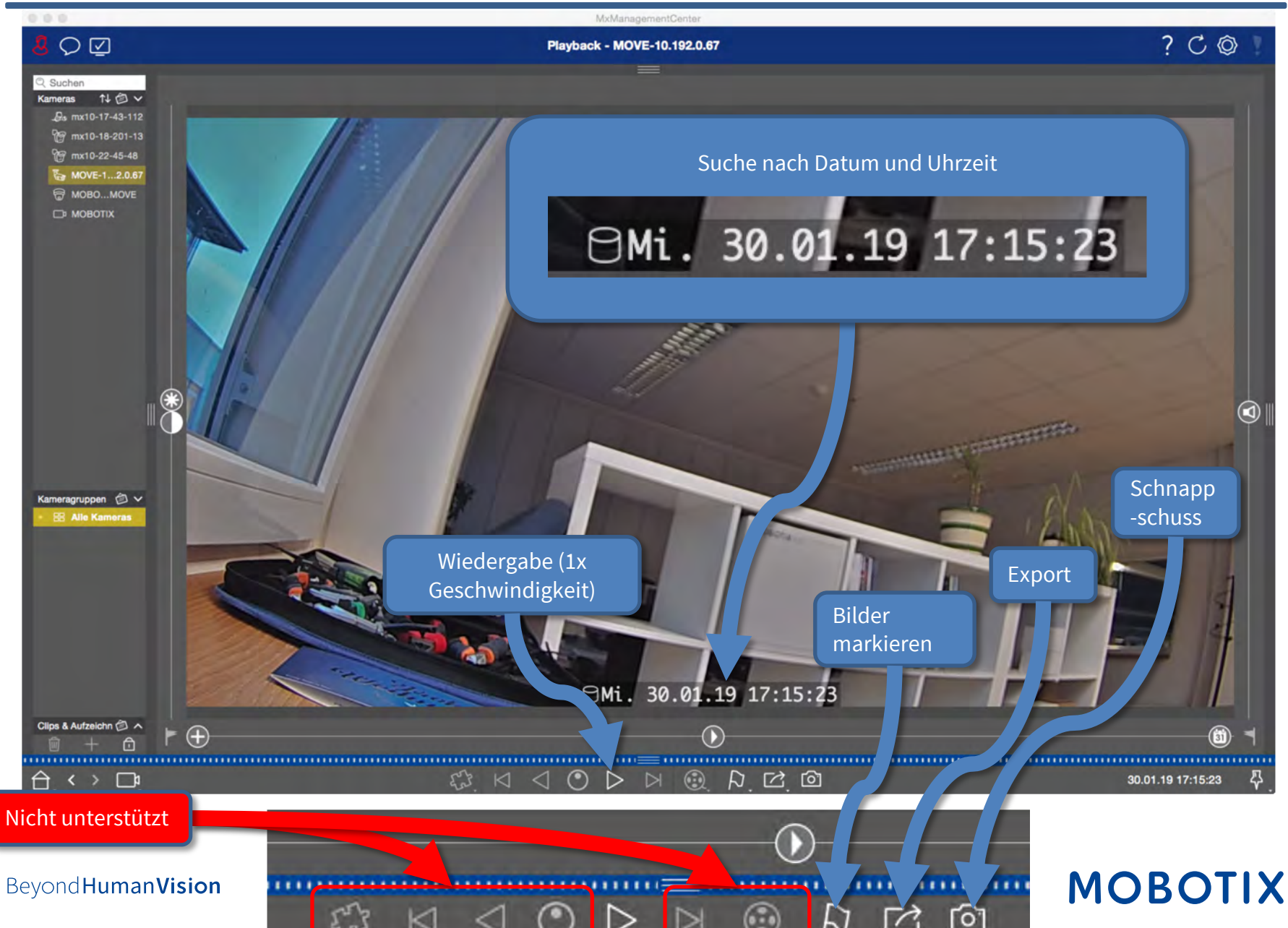

# MOBOTIX

MOBOTIX AG Kaiserstrasse 67722 Langmeil Germany

+49 6302 9816-103 sales@mobotix.com www.mobotix.com

MOBOTIX, the MOBOTIX Logo, MxControlCenter, MxEasy, MxPEG, MxDisplay and MxActivitySensor are trademarks of MOBOTIX AG registered in the European Union, the U.S.A. and in other countries • Subject to change without notice • MOBOTIX do not assume any liability for technical or editorial errors or omissions contained herein • All rights reserved • © MOBOTIX AG